#### Introduktion

Universal Gateway er nøgleproduktet til Salus Smart Home-systemet. Det giver dig mulighed for at få trådløs kontrol over alt tilsluttet udstyr, bare ved hjælp af din smartphone eller din computer. Du kan slutte op til 240 enheder til én gateway. Gå ind på www.salus-smarthome. com for at få PDF-versionen af vejledningen

#### Produktoverensstemmelse

Dette produkt er i overensstemmelse med de væsentlige krav og andre relevante bestemmelser i direktiv 2014/53/EU og 2011/65/EU. Hele teksten i EU-overensstemmelseserklæringen er tilgængelig på følgende internetadresse: www.saluslegal.com.

#### Sikkerhedsoplysninger

Skal anvendes i overensst emmelse med bestemmelserne. Kun indendørs brug. Hold din enhed helt tør. Frakobl din enhed, inden den rengøres med en tør klud.

#### Johdanto

Universal Gateway -yhdyskäytävä on Salus Smart Home -järjestelmän avaintuote. Sen avulla kaikkia järjestelmään yhdistettyjä laitteita voidaan käyttää langattomasti älypuhelimella tai tietokoneella. Yhteen yhdyskäytävään voidaan liittää jopa 240 laitetta. Voit ladata käyttöohjeen PDF-tiedostona osoitteesta: www.salus-smarthome.com.

#### Laitteen vaatimustenmukaisuus

Tuote noudattaa direktiivien 2014/53/EU ja 2011/65/EU olennaisia vaatimuksia ja muita asianmukaisia määräyksiä. EU-yhdenmukaisuustodistus on nähtävissä seuraavassa osoitteessa: www.saluslegal.com.

#### Turvallisuusohjeet

Käytä voimassa olevien määräysten mukaisesti. Käytä vain sisätiloissa. Pidä laite kuivana. Kytke laite ensin pois päältä ja pyyhi sen jälkeen kuivalla liinalla.

#### Introduksjon

The Universal Gateway er det viktigste produktet i Salus Smart Home-systemet. Gir deg mulighet til å kontrollere alt tilkoblet utstyr i systemet fra en smarttelefon, nettbrett eller PC. Opp til 240 enheter kan kobles til en nettverksport. På www.salus-smarthome.com finner du en PDF-version av brukerveiledningen.

#### Produktsamsvar

Dette produktet overholder viktige krav og andre relevante bestemmelser i direktivene 2014/53/EU og 2011/65/EU. Hele teksten til EU-samsvarserklæringen er tilgjengelig på følgende internetatdresse: www.saluslegal.com.

#### Sikkerhetsinformasjon

Bruk i henhold til regelverket. Må kun brukes innendørs. Enheten din må holdes helt tørr. Frakoble enheten din før du tørker det av med en tørr klut.

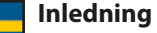

Universal Gateway är nyckelprodukten för Salus Smart Home-systemet. Den kommer att ge dig möjlighet att trådlöst styra all ansluten utrustning bara genom att använda din smartphone eller dator. Du kan ansluta upp till 240 enheter till en gateway. Go to www.salus-smarthome.

#### Produktöverensstämmelse

Denna produkt uppfyller med de väsentliga kraven och andra relevanta bestämmelser i direktiv 2014/53/EU och 2011/65/EU. Den fullständiga texten för EU-försäkran om överensstämmelse finns på följande internetadress: www.saluslegal.com.

#### Säkerhetsinformation

com för PDF-versionen av handboken

Använd enheten i enlighet med föreskrifterna. Endast för inhomhusbruk. Håll din enhet helt torr. Koppla ifrån din enhet innan du rengör den med en torr trasa.

# 00 00 6

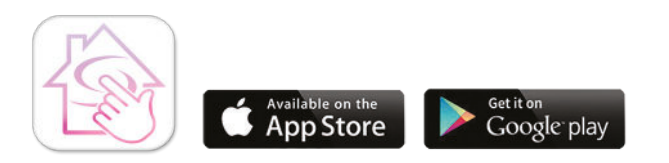

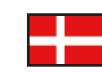

Dette produkt skal anvendes med Salus Smart Home-appen.

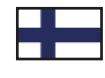

Tuotetta käytetään vain Salus Smart Home -sovelluksella.

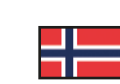

Dette produktet må brukes med Salus Smart Home-appen.

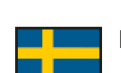

Denna produkt måste användas tillsammans med Salus Smart Home App.

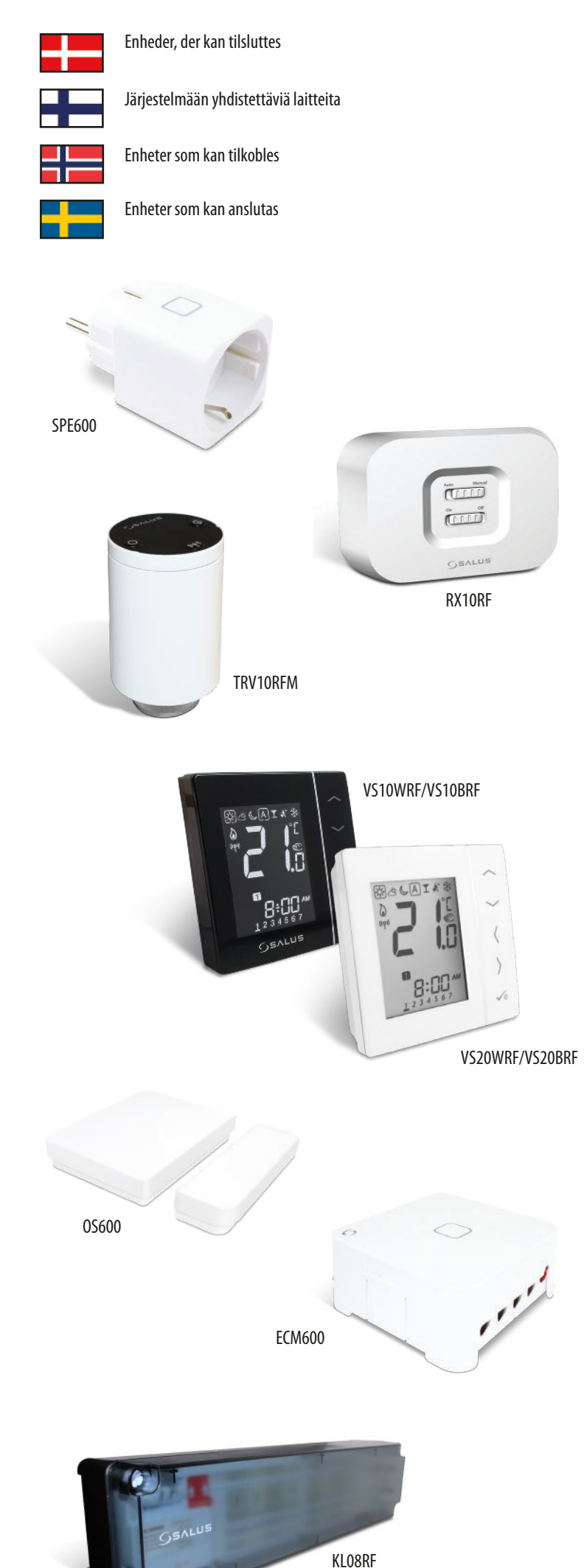

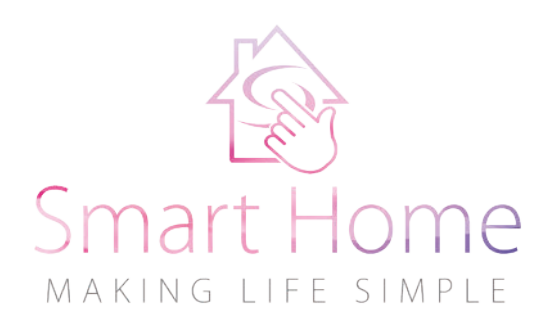

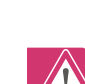

#### Brugsanvisning

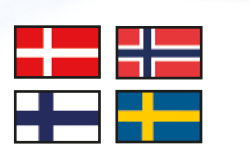

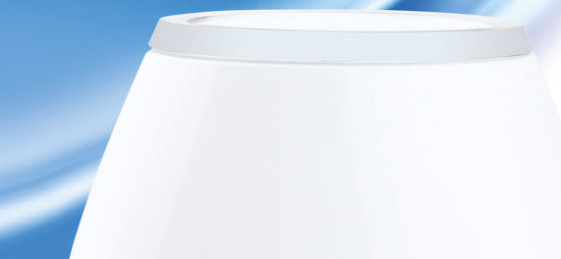

### Universal Gateway Model: UG600 / UGE600

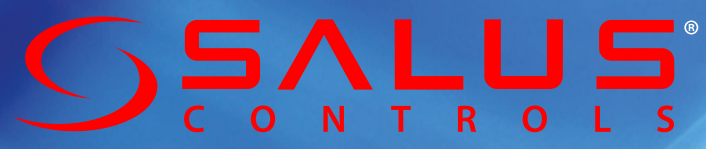

Email: sales@salus-controls.dk Tel: (+45) 53534499 8300 Odder, Denmark ζί [ອνίωΛηωβ

Whinby Road, Dodworth, Dodworth Business Park South,

mop.hoət-sules@səles :4 T:+44 (0) 1226 323961

:өэтО беэН

## www.salus-controls.dk

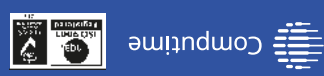

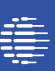

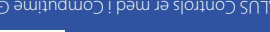

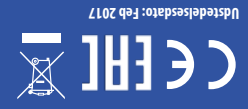

www.salus-controls.dk Por PDF Instantiation-series and seven and seven and se

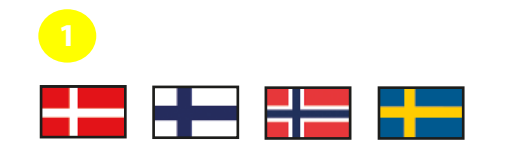

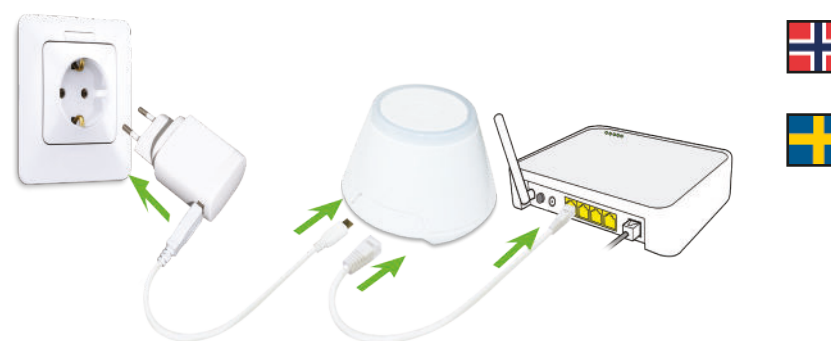

Effektuppgradering

Available on the App Store

Google play

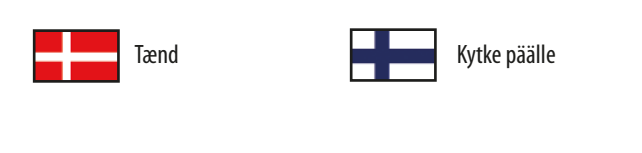

Slå på

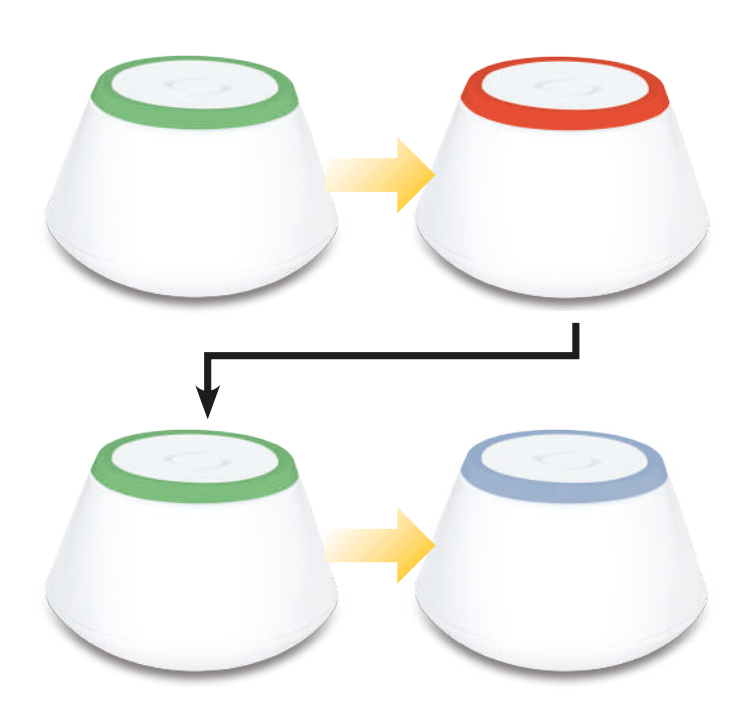

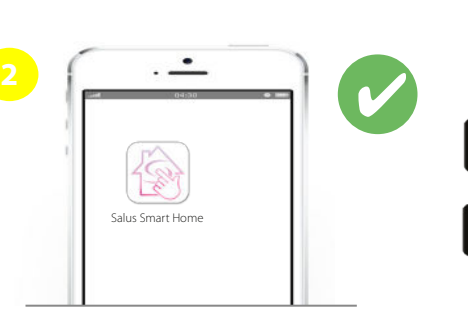

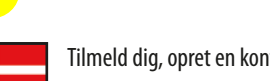

Tilmeld dig, opret en konto, og bekræft den. Log ind bagefter.

- Rekisteröidy, luo käyttäjätili ja vahvista se. Sen jälkeen kirjaudu sisään.
  - Registrer deg, opprett en konto og bekreft den. Deretter logger du deg inn.
  - Anmäl dig, skapa ett konto och bekräfta det. Efter det ska du logga in.

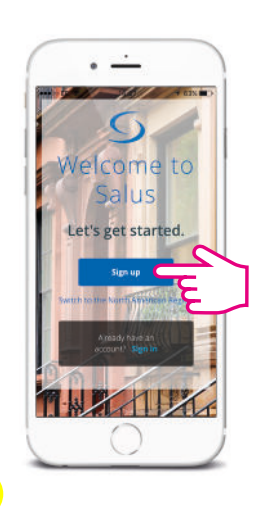

Følg anvisningerne på

skærmen

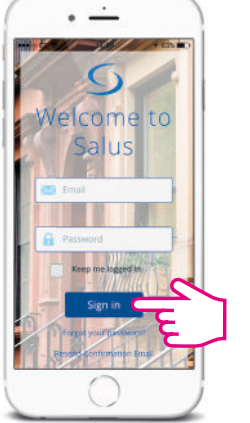

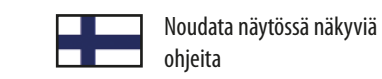

Följ instruktionerna på Følg instruksjonene på skjermen skärmen

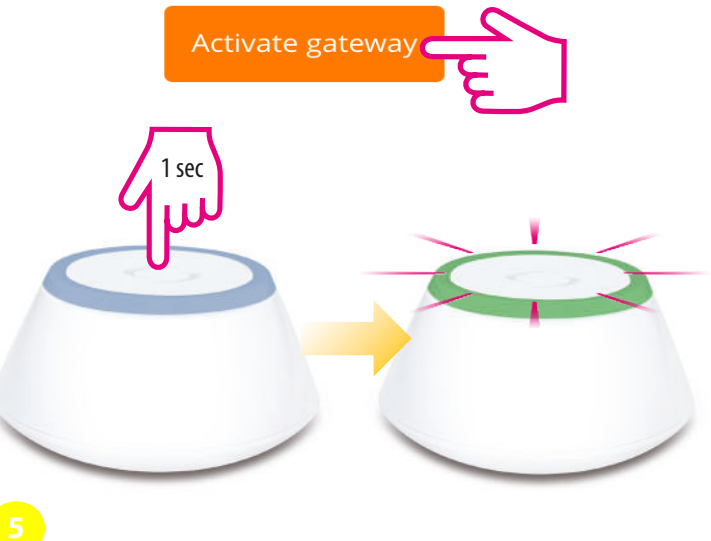

Sådan! Du har tilsluttet din gateway. Tryk S for at gå til instrumentpanelet

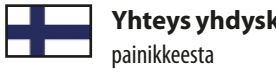

Yhteys yhdyskäytävään onnistui! Siirry 🕥 hallintapaneeliin

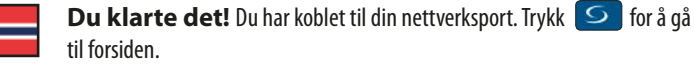

**Det gick bra!** Du har anslutit din gateway. Tryck **S** för att gå till instrumentpanelen

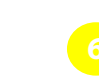

Valgfrit: Tilslut din UGE600 til WiFi. Tilføj dernæst UGE600 på APP ved hjælp

WiFi-asetukset ja irrota sitten Ethernet-kaapeli. **WiFi-SSID** = verkon nimi (huomioi isot ja pienet kirjaimet) **WiFi-salasana** = verkon salasana (huomioi isot ja pienet kirjaimet)

Valgfritt: koble din UGE600/UG600 til Wifi. Legg først til UG på appen ved å bruke **Wifi-SSID** = navnet for ditt nettverkssted (Skill mellom store og små bokstaver) Wifi-passord = passordet for ditt nettverk (Skill mellom store og små bokstaver) Merknad: Internett-forbindelsen med Wifi er kanskje ikke så stabil som den med kabel.

genom att använda ethernet-kabeln. Skapa WiFi-inställningar och ta sedan bort ethernet-kabeln.

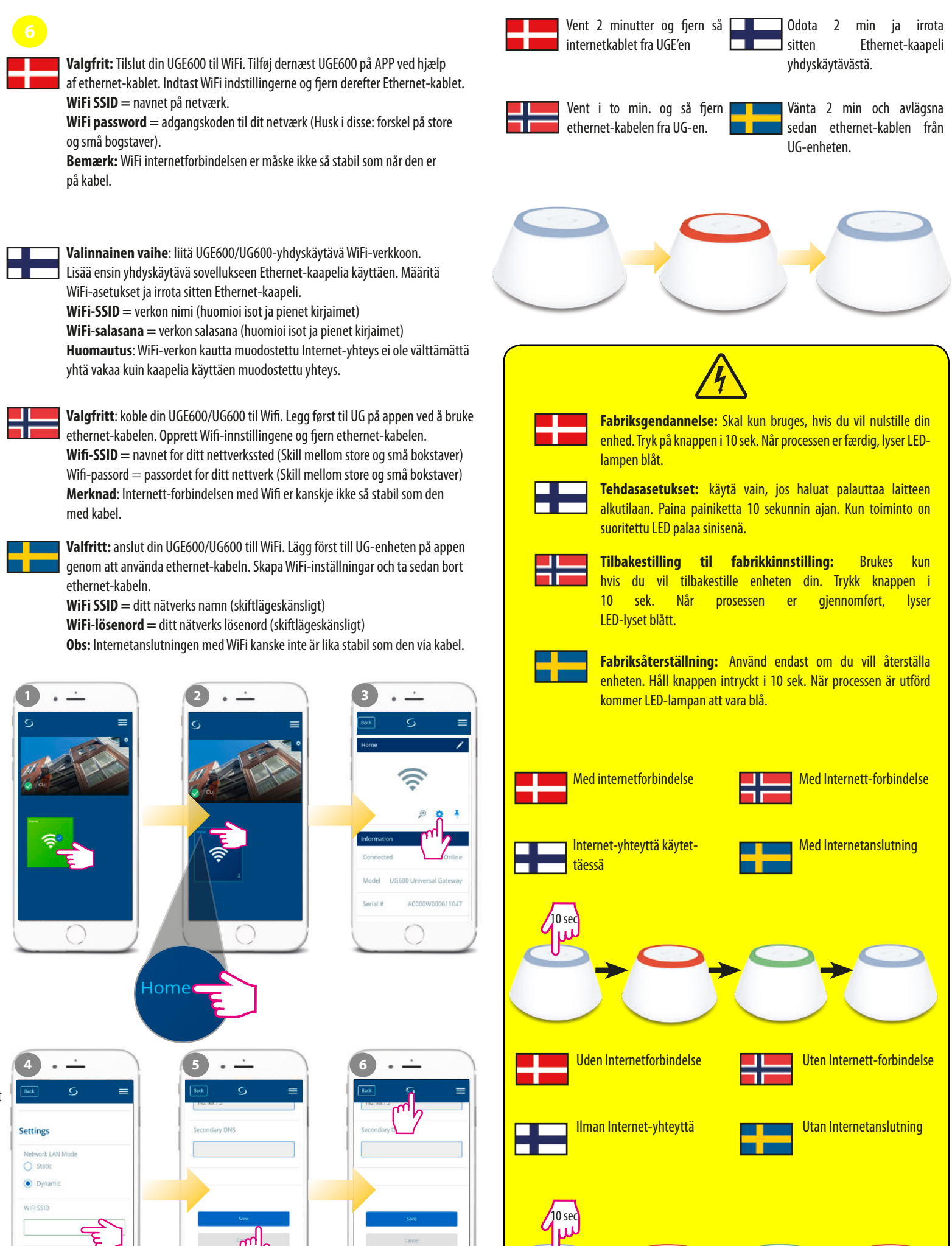